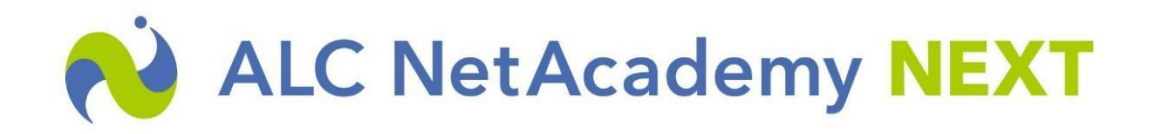

## テクニカルサポート 更新プログラム適用及び確認手順

更新プログラム適用前の注意点

SQLServer と認証できるアカウントにてログインする必要がございます。

更新プログラム適用方法

- 1. 弊社よりお知らせしたメールより更新プログラムをダウンロードします。 (「update\_xxxxx.zip」のファイル名になります)
- 2. ダウンロードしたファイルを解凍します。
- 尚、ダウンロードファイルにはパスワードが設定されておりますので、弊社よりお知らせしたパ スワードで回答してください。(注1)

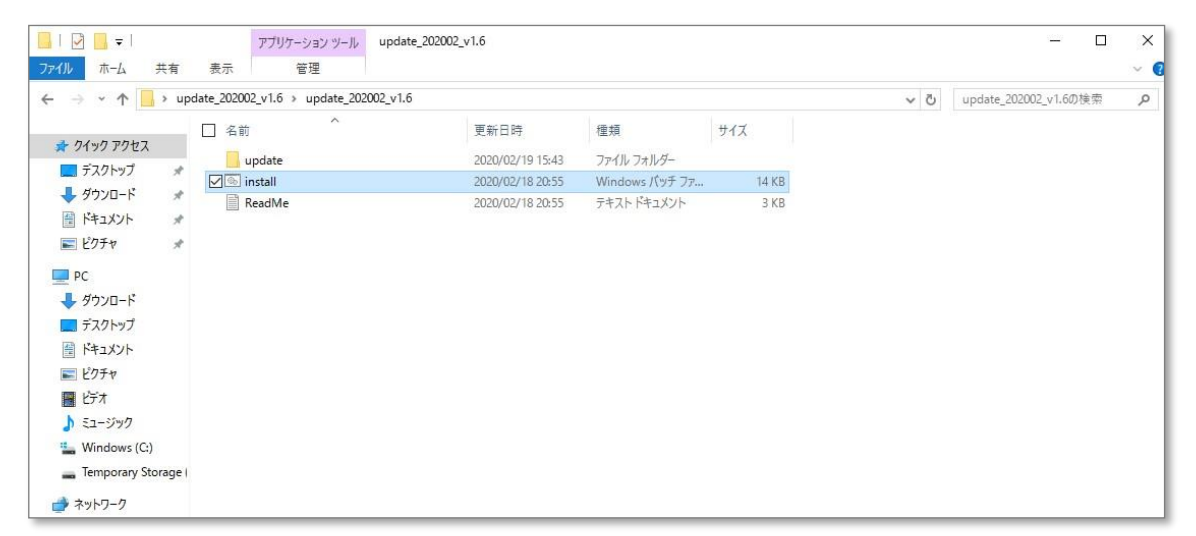

<u>注1.</u>

展開時に[WindowsによってPCが保護されました]と警告文が出る可能性が御座います。 下記警告が表示された場合、[詳細情報]を押下して[実行]を押下してください。 ※ご利用されているセキュリティソフトによって警告メッセージが異なる場合がございます。

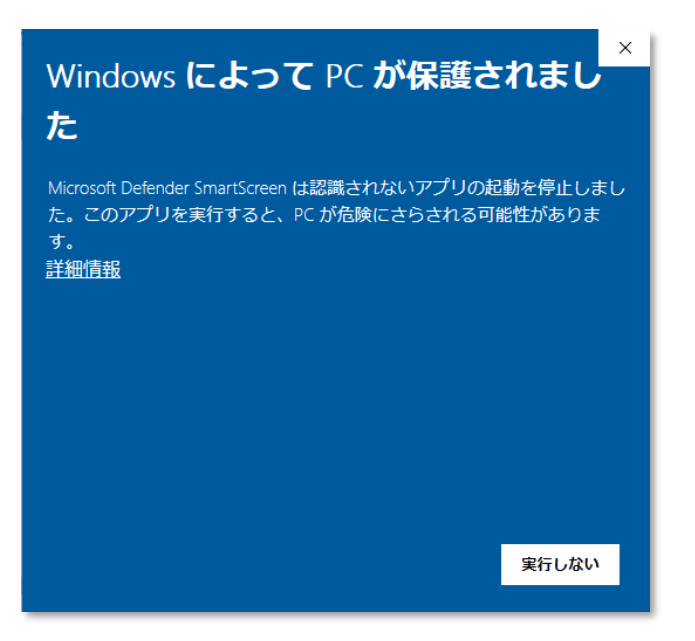

- 3. 解凍したファイルを NetAcademy NEXT サーバにコピーします。
- 4. NetAcademy NEXT サーバ上で「install.bat」をダブルクリックし実行します。 (サーバへは管理者権限を持ったアカウントでログインしてください)
- 5. 「ALC NetAcademy NEXT のインストール先ドライブを指定して下さい。(例:d)」と表示されたら、ALC NetAcademy NEXT のインストール先ドライブ名を入力して [Enter]を押下します。

| C:¥windows¥system  | l2¥cmd.exe                        | - | × |
|--------------------|-----------------------------------|---|---|
| ALC NetAcademy NE  | (T Ver1.6アップデート(2020.01.20)を行います。 |   | ^ |
| ALU NETACADEMY NE. | いのインストール元トフィンを指定して下さい。(例)の 6      |   |   |
|                    |                                   |   |   |
|                    |                                   |   |   |
|                    |                                   |   |   |
|                    |                                   |   |   |
|                    |                                   |   |   |
|                    |                                   |   |   |
|                    |                                   |   |   |
|                    |                                   |   |   |
|                    |                                   |   |   |
|                    |                                   |   |   |
|                    |                                   |   |   |
|                    |                                   |   |   |
|                    |                                   |   |   |
|                    |                                   |   |   |
|                    |                                   |   |   |

install.bat が実行されると、インストールの進行状況のメッセージがコマンドプロンプトに出力されます。

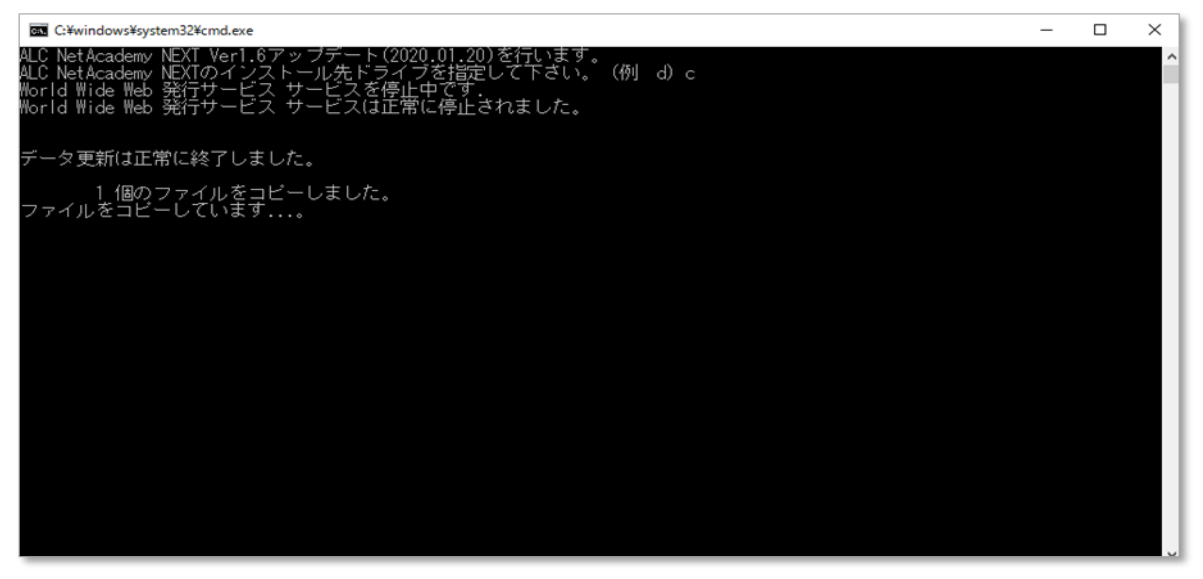

インストールが完了すると、以下の通り、メッセージが表示されます。

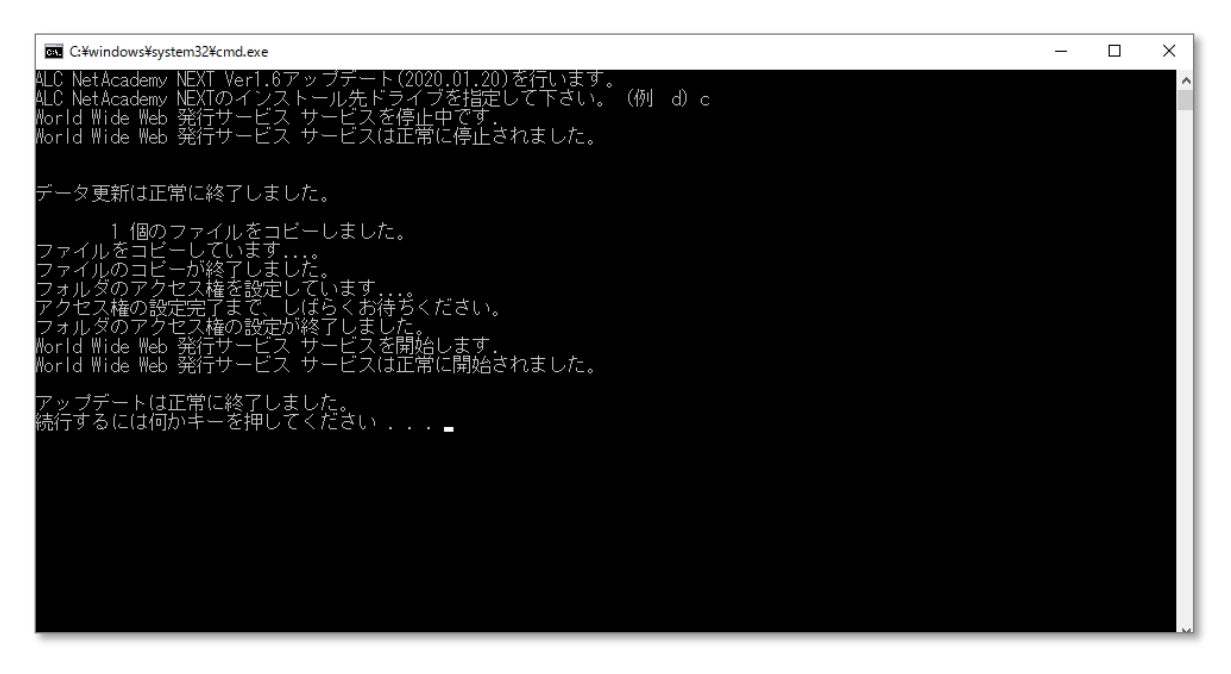

6. 上記と同じメッセージが表示されたら[Enter]を押下してコマンドプロンプトを閉じます。 \* 上記とは異なるメッセージが表示された場合は、更新プログラムの適用に失敗してい る可能性があります。ALC NetAcademy サポート係までご連絡下さい。 パッチが正しくインストールされたことを、次の手順を行って下さい。

1. アプリケーションサーバに、コントロールパネルを開いて、①「プログラム」をクリック して、次に②「プログラムと機能」をクリックします。

| 🔜 コントロール パネル                                      | - 🗆 X                                                                                                    |
|---------------------------------------------------|----------------------------------------------------------------------------------------------------|
| ← → ~ ↑ 💷 > コントロール パネル >                          | ◇ ひ コントロール パネルの検索 ク                                                                                                    |
| コンピューターの設定を調整します                                  | 表示方法、カテゴリマ                                                                                                    |
| システムとセキュリティ<br>コンピューターの状態を確認<br>ゆ イベントログの表示       | ユーザー アカウント<br>● アカウントの性類の変更                                                                                                    |
| ネットワークとインターネット<br>ネットワークの状態とタスクの表示                | デスクトップのカスタマイズ<br>テーマの変更                                                                                                    |
| ハードウェア<br>デバイスとフリンターの表示<br>デバイスの追加                | <ul> <li>時計、言語、および地域</li> <li>言語の追加</li> <li>入方法の変更</li> <li>日付と際期の設定</li> </ul>                                                      |
| プログラム<br>プログラムのアンインストール<br>♥ Windows の機能の有効化または無丸 | 2<br>プログラムと機能<br>プログラムのアンインストール ● ♥ Windows の機能の有効化または無効化   インストールされた更新プログラムを表示<br>以前のパージョンの Windows 用に作成されたプログラムの実行   プログラムのインストール方法 |
|                                                   | 既定のプログラム<br>メディアまたはデバイスの既定設定の変更 ちるファイルの憧憬を特定のプログラムでオーブン 一既定のプログラムの設定                                                                  |
|                                                   |                                                                                                    |

2. インストールされているプログラムが表示され、その一覧の中に「ALC NetAcademy NEXT」を見つけて、バージョンが目的のバージョンとなっていることを確認して下さい。

| ☑ プログラムと機能                                     |                                                                      |                       |            |         | -             | - 0 | ×    |  |
|------------------------------------------------|----------------------------------------------------------------------|-----------------------|------------|---------|---------------|-----|------|--|
| ← → ◇ ↑ 👩 > コントロールパネル > ブログラム > ブログラムと機能       |                                                                      |                       |            |         | ひ プログラムと機能の   | 検索  | P    |  |
| コントロール パネル ホーム                                 | プログラムのアンインストールまたは変更                                                  |                       |            |         |               |     |      |  |
| インストールされた更新プログラムを<br>表示                        | ブログラムをアンインストールするには、一覧からブログラムを選択して [アンインストール]、(変更]、または [修復] をクリックします。 |                       |            |         |               |     |      |  |
| <ul> <li>Windows の機能の有効化または<br/>無効化</li> </ul> | 整理 ▼                                                                 |                       |            |         |               |     | 0    |  |
|                                                | 名前 ^                                                                 | 発行元                   | インストール日    | サイズ     | N 937         |     | ^    |  |
|                                                | Active Directory Authentication Library for SOL Se                   | Microsoft Corporation | 2020/02/11 | 6.41 MB | 15.0.1300.359 |     |      |  |
|                                                | ALC NetAcademy NEXT                                                  | 株式会社アルク               | 2020/02/19 | 5.47 GB | 1.6.0.0       |     | - 11 |  |
|                                                | Google Chrome                                                        | Google LLC            | 2020/02/19 | 400 MB  | 80.0.3987.116 |     |      |  |
|                                                | 🔀 Microsoft Help Viewer 2.3                                          | Microsoft Corporation | 2020/02/20 | 3.46 MB | 2.3.28107     |     |      |  |
|                                                | Microsoft Monitoring Agent                                           | Microsoft Corporation | 2020/02/11 | 401 MB  | 10.20.18018.0 |     |      |  |
|                                                | Microsoft ODBC Driver 13 for SQL Server                              | Microsoft Corporation | 2020/02/11 | 17.9 MB | 13.2.5026.0   |     |      |  |
|                                                | Microsoft ODBC Driver 17 for SQL Server                              | Microsoft Corporation | 2020/02/11 | 8.90 MB | 17.4.1.1      |     |      |  |
|                                                | Microsoft OLE DB Driver for SQL Server                               | Microsoft Corporation | 2020/02/11 | 10.2 MB | 18.2.3.0      |     |      |  |
|                                                | 📑 Microsoft SQL Server 2008 セットアップ サポート ファイル                         | Microsoft Corporation | 2020/02/11 | 56.2 MB | 10.3.5500.0   |     |      |  |
|                                                | Microsoft SQL Server 2012 Native Client                              | Microsoft Corporation | 2020/02/11 | 14.9 MB | 11.4.7001.0   |     |      |  |
|                                                | 冒 Microsoft SQL Server 2016 (64 ビット)                                 | Microsoft Corporation | 2020/02/11 |         |               |     |      |  |
|                                                | Microsoft SQL Server 2016 T-SQL Language Service                     | Microsoft Corporation | 2020/02/11 | 14.6 MB | 13.0.14500.10 |     |      |  |
|                                                | Microsoft SQL Server 2016 T-SQL ScriptDom                            | Microsoft Corporation | 2020/02/11 | 14.7 MB | 13.2.5026.0   |     |      |  |
|                                                | 🔒 Microsoft SQL Server 2016 セットアップ (日本語)                             | Microsoft Corporation | 2020/02/11 | 89.6 MB | 13.2.5026.0   |     |      |  |
|                                                | Microsoft SQL Server Data-Tier Application Frame                     | Microsoft Corporation | 2020/02/11 | 6.09 MB | 13.0.3225.4   |     |      |  |
|                                                | 🔛 Microsoft SQL Server Management Studio - 18.4                      | Microsoft Corporation | 2020/02/20 | 2.44 GB | 15.0.18206.0  |     |      |  |

「ALC NetAcademy NEXT」のバージョンが変更されていない場合、更新プログラムの適用に失敗している可能性があります。ALC NetAcademy サポート係までご連絡下さい。